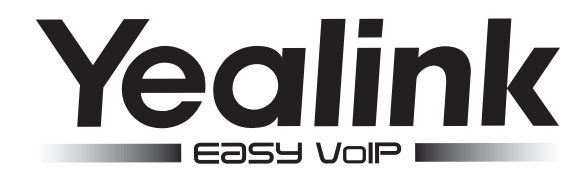

# SIP-телефон SIP-т29G

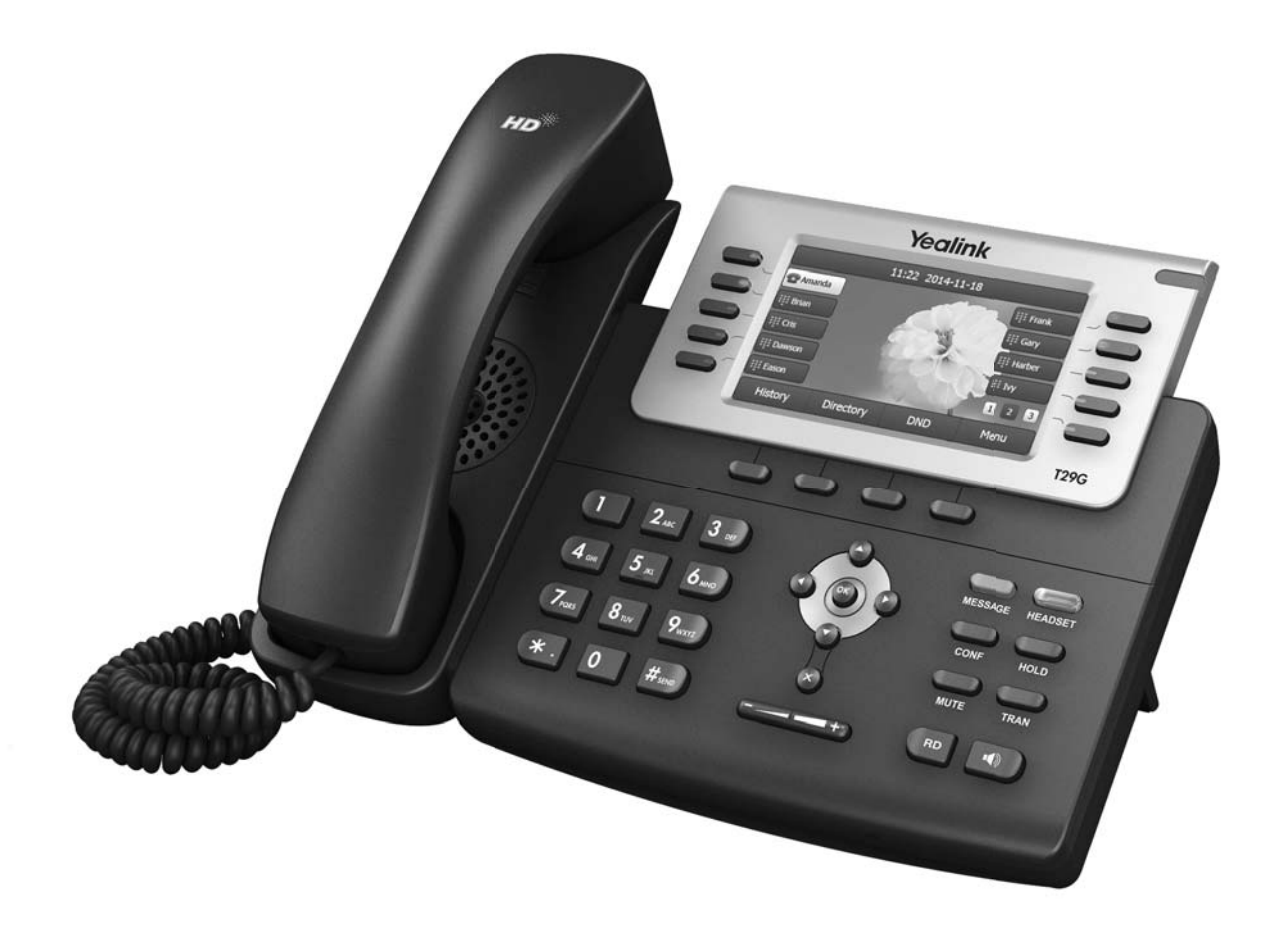

# Краткое руководство

www.ipmatika.com

ПО версии 46.80.х.х и выше.

# Комплектация

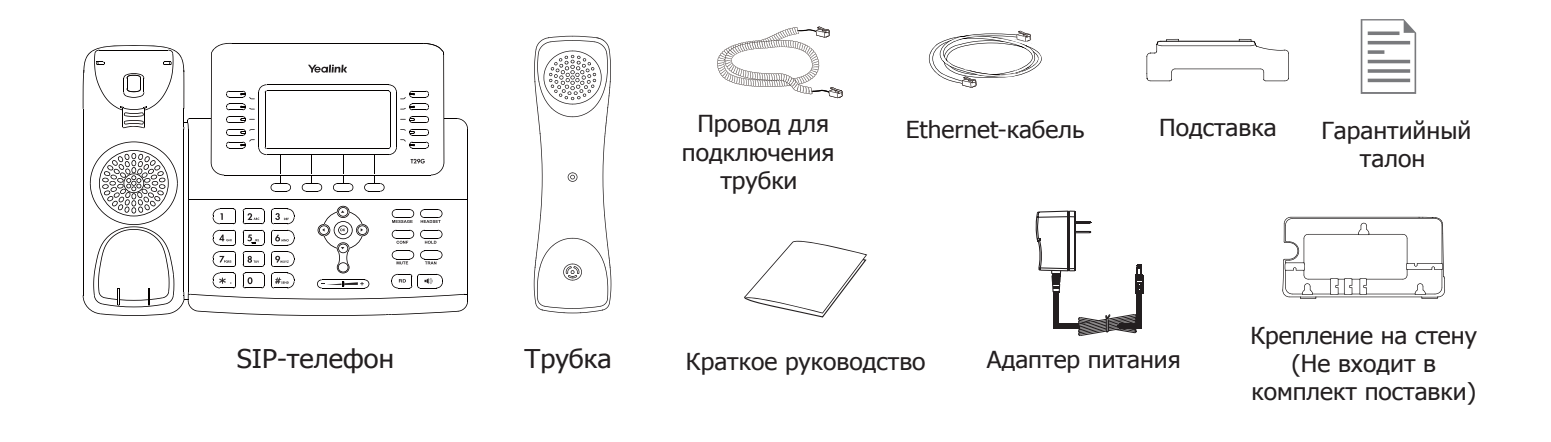

# Установка телефона

#### 1. Прикрепите подставку как показано на рисунке:

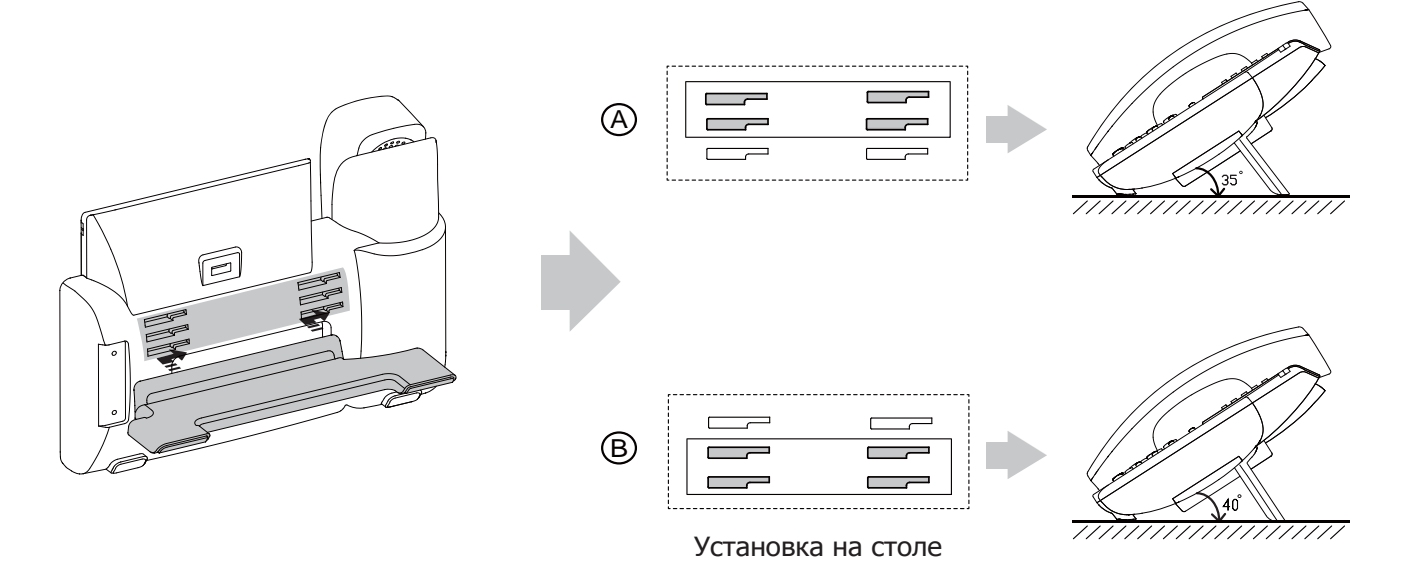

#### 2. Подключите трубку и/или гарнитуру как показано на рисунке:

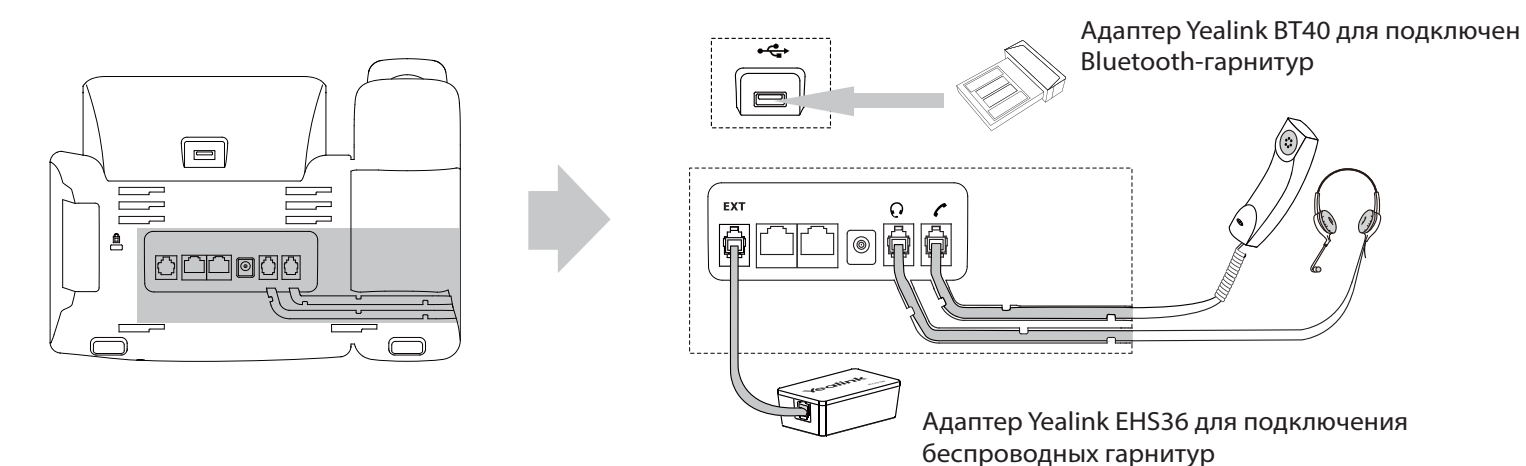

**Примечание**: для подключения адаптеров Yealink BT40 и Yealink EHS36 или модулей расширения программируемых кнопок воспользуйтесь инструкцией на сайте или инструкцией, поставляемой в комплекте к подключаемому устройству.

Подключить локальную сеть и питание можно двумя способами. При выборе проконсультируйтесь с системным администратором.

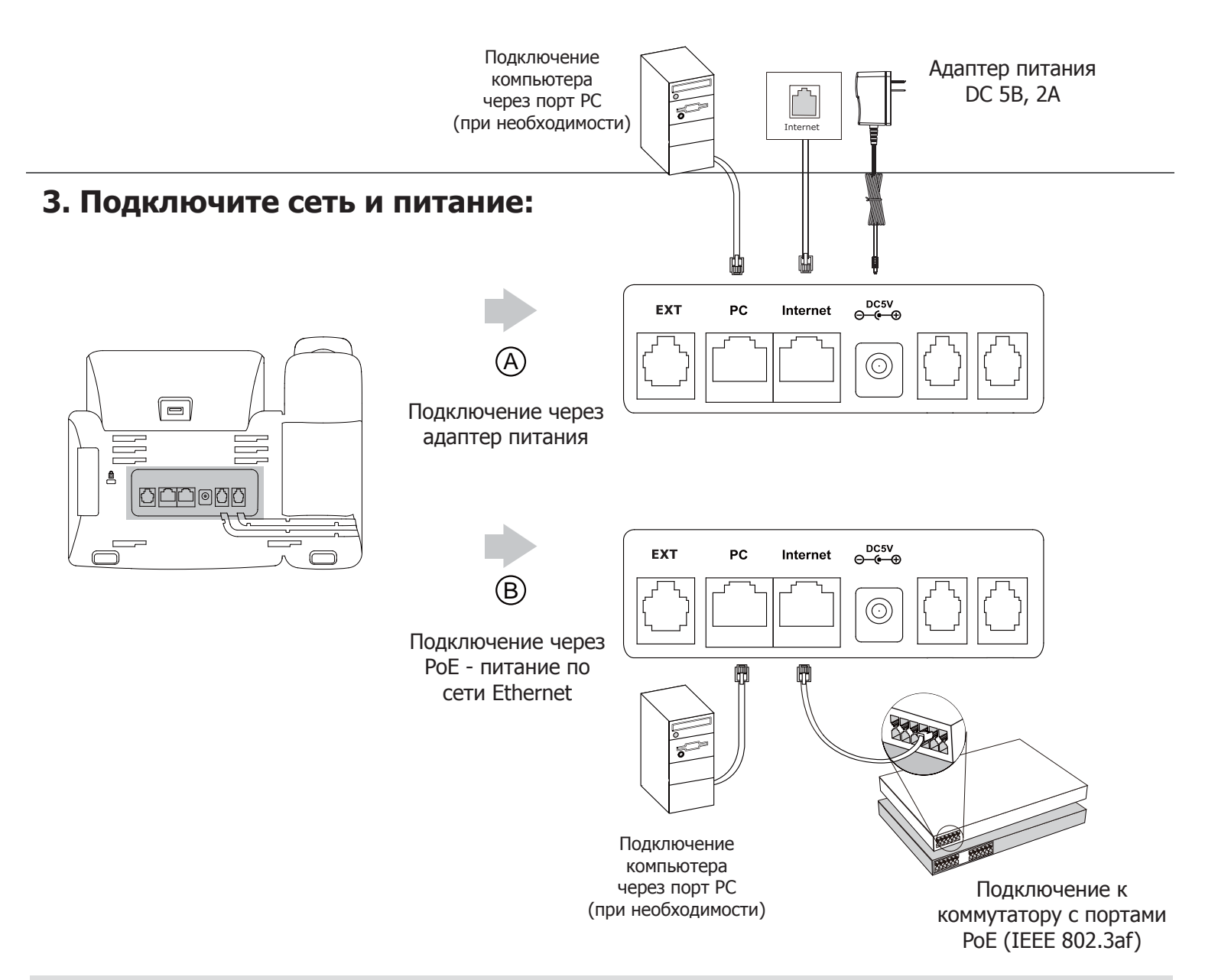

**Примечание 1:** в линиях с поддержкой PoE (Power over Ethernet - питание по сети Ethernet) подключать адаптер питания категорически запрещено!

**Примечание 2:** Используйте адаптер питания от производителя. Используя другой адаптер питания, Вы можете повредить SIP-телефон и будете лишены гарантии изготовителя!

# Загрузка

После включения телефона начнется процесс загрузки операционной системы. После загрузки необходимо выполнить настройки с помощью

экранного меню или веб-интерфейса устройства.

Welcome

# Настройка с помощью веб-интерфейса

Нажмите на телефоне кнопку [**ОК**] для перехода в меню "Статус". Посмотрите IP-адрес телефона. Для входа в веб-интерфейс введите этот адрес в строку веб-браузера (например: http://192.168.3.130).

#### Логин/пароль по умолчанию: admin/admin.

Примечание: чтобы зайти в веб-интерфейс устройства убедитесь, что находитесь с ним в одной локальной сети (для примера, 192.168.3.х). Проконсультируйтесь с администратором сети или с технической поддержкой провайдера.

#### Настройка сетевых параметров: закладка Сеть -> Основные -> Настройка IPv4

- **DHCP**: режим автоматического получения сетевых настроек от DHCP-сервера (используется по умолчанию).
- Статический IP-адрес: режим статического IP-адреса. Все сетевые настройки (IP-адрес, маска подсети, шлюз и DNS-сервера) вносятся вручную в соответствующие поля.
- **РРРоЕ**: необходимо указать параметры PPPoE (имя пользователя и пароль).

#### Настройка учетной записи: закладка Аккаунт —> Аккаунт X (X=1-16)

#### Параметры:

| Статус регистрации: | Статус регистрации на SIP-сервере.                                 |
|---------------------|--------------------------------------------------------------------|
| Аккаунт:            | Включить/Отключить текущую учетную запись.                         |
| Лейбл:              | Название учетной записи, которое отображается на дисплее телефона. |
| Отображаемое имя:   | Используется в качестве Caller ID.                                 |
| Имя регистрации:    | Идентификационное имя (часто совпадает с учетным именем).          |
| Имя пользователя:   | SIP-номер, SIP ID или учетное имя.                                 |
| Пароль:             | Пароль учетной записи.                                             |
| SIP-сервер:         | IP-адрес или доменное имя SIP-сервера.                             |

Иконки отображения статуса регистрации на экране телефона:

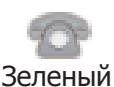

учетная запись зарегистрирована

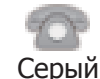

ошибка регистрации

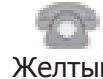

процесс регистрации

Желтый

# Настройка с помощью клавиатуры телефона

#### Сетевые настройки:

- Нажмите экранную кнопку [Меню],
- Кнопками навигации выберите пункт Система -> Сеть -> Internet-порт,
- Введите необходимые настройки в пункте IPv4 (или IPv6 при необходимости).

#### Настройки учетной записи:

- Нажмите кнопку [Меню],
- Кнопками навигации выберите пункт Система Аккаунты Аккаунт X (X=1-16),
- Введите необходимые настройки в одну из трех учетных записей.

Примечание: чтобы внести изменения в настройки сети и учетной записи требуется авторизоваться в телефоне как администратор. Для этого необходимо ввести пароль при входе в меню "Система" (по умолчанию: admin)

# Простейшие операции

#### Исходящие вызовы

#### Обычный вызов

Снимите трубку, наберите номер на клавиатуре телефона и нажмите [Вызов]

#### Громкая связь

- 1. Нажмите кнопку 📗 🐠 🌒 в режиме ожидания
- Наберите номер на клавиатуре телефона и нажмите [Вызов]

#### Гарнитура

•

- 1. Нажмите кнопку 💭 для включения режима работы с гарнитурой
- Наберите номер на клавиатуре телефона и нажмите [Вызов] 2.

Примечание: во время разговора можно переключаться между режимами, нажимая кнопки режима гарнитуры или громкой связи или просто поднимая трубку.

#### Входящие вызовы

Для принятия вызова можно воспользоваться одним из следующих способов:

- Поднимите трубку •
  - ) для принятия звонка в режиме громкой связи Нажмите кнопку
  - 🚞 для принятия звонка в режиме использования гарнитуры Нажмите кнопку

Примечание: Вы можете проигнорировать звонок, нажав кнопку [Тишина], или отклонить звонок, нажав кнопку [Отклонить]

#### Завершить звонок

Для завершения вызова можно воспользоваться одним из следующих способов:

- Положите трубку или нажмите кнопку [Отбой]
- В режиме громкой связи нажмите ( ) или нажмите кнопку [Отбой]
- В режиме использования гарнитуры нажмите кнопку [Отбой]

#### Повторный набор номера

- Нажмите ( , чтобы открыть список последних набранных номеров, кнопками выберите нужный номер и нажмите кнопку [Вызов]
- Нажмите дважды кнопку ( по , чтобы вызвать последний набранный номер

#### Отключение микрофона

- Нажмите для отключения микрофона во время разговора Еще раз нажмите для включения микрофона

#### Удержание вызова

#### Для постановки вызова на удержание:

Нажмите в экранном меню кнопку [Удержание] или 📖 во время разговора

#### Для снятия вызова с удержания:

- Если на удержании только один вызов нажмите [Возврат] или 💭 для снятия с удержания
- Если на удержании несколько вызовов, кнопками ( -) ( -) выберите активный звонок и нажмит [Возврат] для снятия с удержания

# Трансфер (перевод вызова)

#### Слепой трансфер

1. Нажмите кнопку () или кнопку [**Трансфер**] в экранном меню во время активного разговора. Звонок поставится на удержание

- 2. Наберите номер для трансфера
- 3. Нажмите кнопку [Вызов] для завершения перевода звонка

#### Полуавтоматический трансфер

1. Нажмите кнопку — или кнопку [**Трансфер**] в экранном меню во время активного разговора. Звонок поставится на удержание

- 2. Наберите номер для трансфера и нажмите кнопку (#500) для вызова абонента
- 3. Нажмите кнопку [Трансфер] для завершения перевода звонка, когда услышите гудки дозвона

#### Сопроводительный трансфер

1. Нажмите кнопку — или кнопку [**Трансфер**] в экранном меню во время активного разговора. Звонок поставится на удержание

- 2. Наберите номер для трансфера и нажмите кнопку иля вызова абонента
- 3. Предупредите абонента о переводе на него другого вызова и повторно нажмите кнопку [**Трансфер**] для завершения перевода звонка

#### Переадресация вызова

#### Для включения переадресации на заданный номер выполните следующее:

- 1. Нажмите [Меню] для входа в главное меню и выберите Функции/Переадресация
- 2. Кнопками навигации выберите тип переадресации:

Всегда: безусловная переадресация всех вызовов

Когда занято: переадресация при занятости телефона

Нет ответа: переадресация, когда телефон не отвечает

- 4. Выберите Включено
- 5. Укажите номер для переадресации в поле Номер
- 6. Выберите таймаут вызова для переадресации "Нет ответа" в поле "Ожидать(сек)"
- 7. Нажмите Сохранить

#### Конференция

- 1. Нажмите кнопку () или кнопку (Конференция) в экранном меню во время активного разговора. Звонок поставится на удержание
- 2. Наберите второй номер и нажмите кнопку [Вызов]
- 3. Когда второй абонент ответит, еще раз нажмите [Конференция] или
- 4. Для разрыва конференции достаточно просто положить трубку

Примечание: вы можете разбить конференцию на отдельные разговоры, нажав кнопку [Разрыв]

## Быстрый набор

- 1. Нажмите [Меню] для входа в главное меню и выберите Функции/Программируемые кнопки
- 2. Выберите кнопку и задайте функцию Быстрый набор
- 3. Укажите номер и аккаунт, через который осуществлять вызов
- 4. Нажмите запрограммированную кнопку для осуществления Быстрого набора

## Голосовая почта

При получении голосового сообщения на дисплее телефона появится изображение конверта, и сработает световая индикация кнопки [MESSAGE].

- 1. Нажмите 💭 для подключения к голосовой почте
- 2. Следуйте указаниям голосового меню

**Примечание**: Номер голосовой почты должен быть внесен заранее. Подробнее о настройке данной функции читайте в полном руководстве пользователя на сайте www.ipmatika.ru.

# Элементы управления

#### История вызовов

- 1. Нажмите кнопку [История] в режиме ожидания для просмотра списков звонков
- 2. Выберите запись и одно из необходимых действий
  - Нажмите [Вызов] для вызова номер
  - Нажмите [Удалить] для удаления записи из истории
  - Нажмите [Опции] и выберите действие:
  - [Детально] для просмотра подробной информации о вызове
  - [В контакты] для добавления номера в Контакты
  - [В черный список] для добавления номер в Черный список
  - [Удалить все] для очистки списка вызовов

#### Контакты

Для добавления контакта:

- 1. Нажмите кнопку [Контакты] в режиме ожидания и выберите нужную книгу
- 2. Нажмите кнопку [Добавить]
- 3. Введите имя контакта, номера и аккаунт, через который совершать вызов данному абоненту
- 4. Нажмите [Добавить]

Для изменения контакта:

- 1. Нажмите кнопку [Контакты] в режиме ожидания и выберите нужную книгу
- 2. Выберите контакт и нажмите кнопку [Опции], затем в меню [Детально]
- 3. Измените информацию
- 4. Нажмите [Сохранить]

Для удаления контакта:

- 1. Нажмите кнопку [Контакты] в режиме ожидания и выберите нужную книгу
- 2. Выберите контакт и нажмите кнопку [Опции], затем в меню [Удалить]
- 3. Нажмите [ОК] на вопрос "Удалить выбранные?"

Примечание: добавлять контакты можно с помощью меню История

#### Регулировка громкости

- 2. Нажмите кнопку в режиме ожидания для регулировки громокости мелодии звонка

# Утилизация устройства

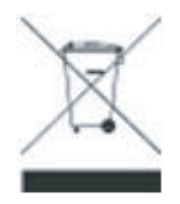

В конце срока службы изделие нельзя выбрасывать вместе с обычным хозяйственным мусором, а следует отнести в пункт приема на утилизацию электрического и электронного оборудования. На это указывает специальный символ, инструкция по эксплуатации и/или маркировка на упаковке.

Некоторые из материалов, используемых при производстве изделия, могут быть переработаны, если их доставить в пункт приема.

Если Вам необходима информация о месте расположения пунктов приема на утилизацию, свяжитесь с органами местной власти.